## ミロク 会計大将版 インボイス対応について

株式会社 HAYAWAZA

本資料では、会計大将におけるインボイス対応の、HAYAWAZA での対応についてご説明 します。

変更箇所は以下になります。

- 事業者区分の出力に対応しました。※①
- 税区分で免税の仕訳が判断できます。※①
- 仕訳情報パターン(MJS用)がエクスポートできます。※②
- 取引先の管理を強化しました。※③
- ①「事業者区分」について

HAYAWAZAでは、事業者区分を税区分にて判断します。 免税の仕訳は、税区分の項目から「区分」と記載のある税区分を選択してください。 「区分」とつかない対象の税区分は、すべて適格請求書のある仕訳として判断されます。

| No.  | 日付         | 借方勘定科目            | 借方補助科目         | 借方部門          | 借方金額    | 借方消費税額 | 借方税区分                                           | 借方税計算<br>区分   | 借方摘要1 |
|------|------------|-------------------|----------------|---------------|---------|--------|-------------------------------------------------|---------------|-------|
| 114  | 2023/09/30 | 550通信費            |                |               | 3,718   | 275    | (内税)8%(軽)区分 🗸                                   |               | 電話料   |
| 115  | 2023/09/30 | 550通信費            |                |               | 4,427   | 402    | 10課税売上(内税)105<br>10課税仕入(内税)                     | К             |       |
| 116  | 2023/09/30 | 550通信費            |                |               | 1,947   | 177    | 10課税仕入(内税)5%                                    |               | 1     |
| 119  | 2023/10/02 | 340長期借入金          |                |               | 200,000 |        | 10課税仕入(内税)8%                                    | (軽)           |       |
| 119  | 2023/10/02 | 820支払利息           |                |               | 43,166  |        | 10課税仕入(内税)10<br>10課税仕入(内税)区                     | 6<br>57       |       |
| 120  | 2023/10/03 | 312,買掛金1          |                |               | 60,000  |        | 10課税仕入(内税)5%<br>10課税仕入(内税)8%                    | 受分            |       |
| 121  | 2023/10/03 | 312買掛金1           |                |               | 100,980 |        | 10課税仕入(内税)8%                                    | (軽)区分         |       |
| 100  | 1019/10/05 | 010臂排             |                |               | 77 700  |        | 11.共通仕入(内税)                                     | 9소77          |       |
| 未変換リ | スト(銀行) 未変  | 換リスト(Excel)(45) 仕 | 駅エディタ(変換済)(62) | 変換設定(6) ホームペー | -7      |        | 11.共通仕入(内税)5%<br>11.共通仕入(内税)8%<br>11.共通仕入(内税)8% | ( <b>輕</b> 2) |       |

## ※全会計ソフトの名称統一化のため HAYAWAZA では免税の仕訳を「区分」と表示します。

区分の税区分は、元データや運用にあわせて設定をお願いいたします。

- 1. 未変換リストや仕訳エディタで直接修正
- 2. パターンで税区分の直接指定や列指定
- 3. 変換設定での登録

② 書き出しファイルについて

事業者区分・取引先を出力したい場合は、以下の処理をお願いいたします。

書き出し画面の、「仕訳形式オプション」で、「インボイス対応形式で出力する」
 にチェックを入れ、「インボイス対応仕訳情報ダウンロード」から、会計大将用
 仕訳情報パターンをダウンロードし、保存します。

| R.05/04/01~R.06/03/31                                                                                                    |               |               |               |               |                |                |                |               |                |               |                |                     |                |                |
|----------------------------------------------------------------------------------------------------|---------------|---------------|---------------|---------------|----------------|----------------|----------------|---------------|----------------|---------------|----------------|---------------------|----------------|----------------|
| 書き出し件数                                                                                                    | 書き出し          | の対象           | 期間            |               |                |                |                |               |                |               |                |                     |                |                |
| 0 件                                                                                                    | 🔽 現右          | Eの会           | 計期間           | すべ            | て選択            | R              |                |               | 会計             | 期間            | 外も対            | 縁と                  | する             |                |
| 書き出しデータオブション                                                                                                    | □ 対雾          | 期間            | を指定           | Ē             | 2023           | 年 4.           | 月 1E           | ]             |                | ~             | 2024           | 年 3                 | 月31E           | 3              |
|                                                                                                    | 4 2023年4月     |               | 2023年5月       |               |                |                | +              |               |                |               |                |                     |                |                |
| 云票Noオブション<br>□ 伝票Noを指定して発番する                                                                                                    | В             | 月             | 火             | 水             | *              | 숲              | ±              | Β             | 月              | 火             | 水              | *                   | 숲              | ±              |
| 伝票No.を 1 から発番する                                                                                                    | 2<br>9<br>16  | 3<br>10<br>17 | 4<br>11<br>18 | 5<br>12<br>19 | 6<br>13<br>20  | 7<br>14<br>21  | 8<br>15<br>22  | 7<br>14<br>21 | 8<br>15<br>22  | 9<br>16<br>23 | 10<br>17<br>24 | 4<br>11<br>18<br>25 | 12<br>19<br>26 | 13<br>20<br>27 |
| 住訳形式オフジョン 外税入力オフジョン 決算住訳オフジョン 出力後オフジョン                                                                                                    | 23<br>30      | 24            | 25            | 26<br>23年6    | <br>月          | 28             | 29             | 28            | 29             | 30            | 31<br>23年1     | 7月                  |                |                |
| <ul> <li>□ 「小小小小小小小小小小小小小小小小小小小小小小小小小小小小小小小小小小小小</li></ul>                                                                                                    | B             | 月             | 火             | 水             | が<br>木<br>1    | 金<br>2         | ±              | Β             | 月              | 火             | 水              | *                   | 숲              | ±              |
| 摘要への書き出しオブション 付箋文字への書き出しオブション                                                                                                    | 4<br>11<br>18 | 5<br>12<br>19 | 6<br>13<br>20 | 7<br>14<br>21 | 8<br>15<br>22  | 9<br>16<br>23  | 10<br>17<br>24 | 2<br>9<br>16  | 3<br>10<br>17  | 4<br>11<br>18 | 5<br>12<br>19  | 6<br>13<br>20       | 7<br>14<br>21  | 8<br>15<br>22  |
| 2 借方摘要1 2 貸方摘要1 2 前後の空白を削除 ○ 借方摘要2 ○ 貸方摘要2 ○ 道徳する空白に実施                                                                                                    | 25            | 26            | 20            | _28<br>23年8   | <br>月          | 30             |                | 30            | 24<br>31       | 25            | 26<br>23年9     | <br>9月              | 28             | 29             |
| ☑         ⓓ         ♫         ☑         ⓓ         ☑         ⓓ         ☑         ⓓ         ☑         ⓓ         ☑         ⓓ         ☑         ⓓ         ☑         ⓓ         ☑         ⓓ         ☑         ⓓ         ☑         ⓓ         ☑         ⓓ         ☑         ⓓ         ☑         ☑         ☑         ☑         ☑         ☑         ☑         ☑         ☑         ☑         ☑         ☑         ☑         ☑         ☑         ☑         ☑         ☑         ☑         ☑         ☑         ☑         ☑         ☑         ☑         ☑         ☑         ☑         ☑         ☑         ☑         ☑         ☑         ☑         ☑         ☑         ☑         ☑         ☑         ☑         ☑         ☑         ☑         ☑         ☑         ☑         ☑         ☑         ☑         ☑         ☑         ☑         ☑         ☑         ☑         ☑         ☑         ☑         ☑         ☑         ☑         ☑         ☑         ☑         ☑         ☑         ☑         ☑         ☑         ☑         ☑         ☑         ☑         ☑         ☑         ☑         ☑         ☑         ☑         ☑ | B             | 月             | 火             | 水<br>2        | 木<br>3         | 金<br>4         | ± 5            | Β             | 月              | 火             | 水              | 木                   | 金<br>1         | ± 2            |
| 連結文字:半角スペース 🗸 🗌 「視台」則の描要を使用しない                                                                                                    | 6<br>13<br>20 | 7<br>14<br>21 | 8<br>15<br>22 | 9<br>16<br>23 | 10<br>17<br>24 | 11<br>18<br>25 | 12<br>19<br>26 | 3<br>10<br>17 | 4<br>11<br>18  | 5<br>12<br>19 | 6<br>13<br>20  | 7<br>14<br>21       | 8<br>15<br>22  | 9<br>16<br>23  |
| □ パターン毎の書き出しを優先する                                                                                                    | 27            | 28            | 29            | 30            | 31             |                | LV             | 24<br>1       | <b>25</b><br>2 | 26<br>3       | 27<br>4        | 28<br>5             | 29<br>6        | 30<br>7        |
| ●なし ○ ■ ○ ■ ○ ■ ○ ■                                                                                                    |               | 今日:           | 2023          | /08/1         | 0              |                |                |               |                |               |                |                     |                |                |
|                                                                                                    |               |               |               |               |                |                | 書き出            | R4(X)         | )              |               |                | ] +t                | ッセ             | L(N)           |

|                                                  |                                           |                  |                                      | ×          |
|--------------------------------------------------|-------------------------------------------|------------------|--------------------------------------|------------|
| $\leftarrow \rightarrow ~ \checkmark ~ \uparrow$ | 🛯 > Γέταχνε >                             |                  | <ul> <li>C</li> <li>F=1XX</li> </ul> | トの検索  ク    |
| 整理 ▼ 新しいフォルタ                                     | -                                         |                  |                                      | ≣ ▾ 😮      |
|                                                  | 名前                                        | 更新日時             | 種類                                   | サイズ        |
| ✓                                                | 📩 Hayawaza                                | 2023/08/04 9:14  | ファイル フォルダー                           | 1          |
| > 🚞 ドキュメント                                       | 🚞 HayawazaHanbai                          | 2023/01/23 13:41 | ファイル フォルダー                           |            |
| > 📒 画像                                           | 🚞 Office のカスタム テンプレート                     | 2022/12/27 10:04 | ファイル フォルダー                           |            |
| ファイル名(N): 仕野<br>ファイルの種類(T): csv                  | R(HAVAWAZAインボイス用パターン).csv<br>ファイル (*.csv) |                  |                                      | ~          |
| ▲ フォルダーの非表示                                      |                                           |                  | 保存                                   | 字(S) キャンセル |

※このパターンは、今まで使用していた「標準パターン」に、取引先と事業者区 分が追加されています。

 会計大将の「データ連動」>「汎用データ交換」>「インポート導入処理」>「仕 訳情報」を開きます。

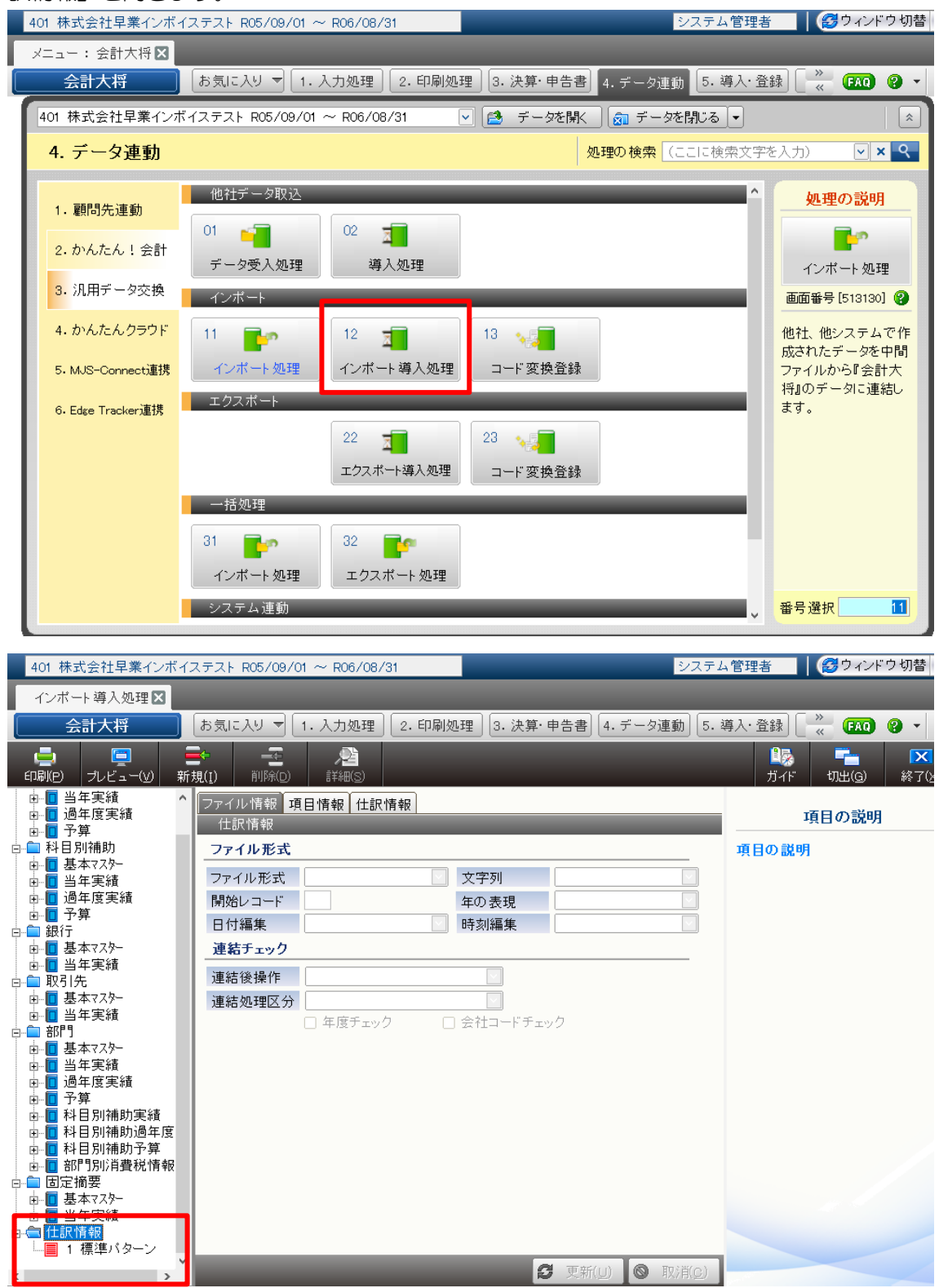

3. 仕訳情報の文字を右クリックして「CSV入力」を選択します。

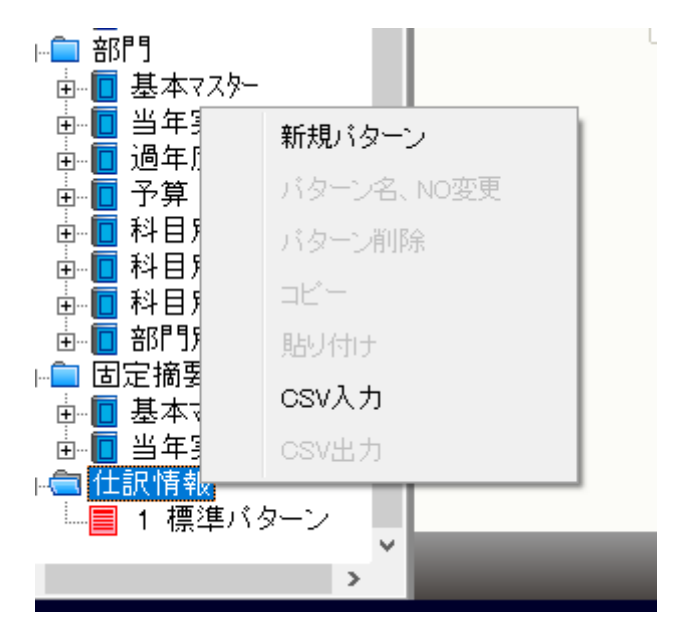

4. HAYAWAZA で出力した「仕訳(HAYAWAZA インボイス用パターン)」を選 択し、インポートします。ここまでで準備は完了です。

| ∞ インポートファイルの選択                                                                                                    |                                                                                                    | ×                                           |
|----------------------------------------------------------------------------------------------------|----------------------------------------------------------------------------------------------------|---------------------------------------------|
| ← → * ↑ 🖹 > PC > ドキュメント > v 0                                                                                                    | ドキュメントの検索                                                                                                    |                                             |
| 整理 ▼ 新しいフォルダー                                                                                                    |                                                                                                    | ?                                           |
| <ul> <li>◆ タイックアクセス</li> <li>● デスクトップ ★</li> <li>● ダウンロード ★</li> <li>● ダウンロード ★</li> <li>● ビクチャ ★</li> <li>● MJSNXSV</li> <li>● MysnxSV</li> <li>● Nxpro会計大将</li> <li>● SYSTEM</li> <li>● TMP</li> <li>&gt; ジ Dropbox</li> </ul> | を<br>更新日時<br>2019/12/02 15:25<br>2020/07/01 15:42<br>2021/07/20 11:49<br>2021/09/01 13:23<br>2022/02/21 17:38<br>2022/03/04 13:05<br>2022/03/04 13:05<br>2022/05/25 16:49<br>2022/05/25 16:49<br>2022/06/06 15:52<br>2022/07/29 15:53<br>2022/08/26 17:10<br>2022/12/01 14:16<br>2023/07/21 0:14 | 種<br>フ:フ:フ:フ:フ:フ:フ:フ:フ:フ:フ:フ:フ:フ:フ:フ:フ:フ:フ: |
| > OneDrive V <                                                                                                    | 2023/07/31 5.14                                                                                                    | >                                           |
| ファイル名(N): 仕訳(HAYAWAZAインボイス用パら 〜 インボ                                                                                                    | ートファイル (*.csv)<br>開く(O) キャンセル                                                                                                    | ×<br>                                       |

 5. 書き出したファイルをインポートする際は、「インポート処理」の画面を開き、 4 で登録したパターンを選択します。

| 401 株式会社早業インボイ          | (ステスト R05/09/01 ~ R06/   | (08/31       | シー<br>シー<br>シー |
|-------------------------|--------------------------|--------------|----------------|
| インポート処理区                |                          |              |                |
| 会計大将                    | お気に入り 🔻 1. 入力処           | 理 2.印刷処理 3.% | 央算·申告書 4.データ連動 |
|                         |                          |              |                |
|                         |                          |              |                |
| 対象マスター 仕訳情報             | <b>v</b>                 |              |                |
|                         | Δインボイフ 田バターン             |              |                |
| バメーン 「RATAWAZ」<br>標準バター | <u>インボイス曲バス シー</u><br>シー |              |                |
| ファイル名 HAYAWAZ           | Aインボイス 用バターン             |              |                |
| 対象月 0月 ✓                | ] ~ 8                    | 月 🔽 令和6年8月   |                |
|                         |                          |              |                |

6. 通常と同じようにファイルを指定し「処理開始」をクリックしてください。

※標準パターンでは事業者区分・取引先をインポートすることができません。 ※固定摘要をご利用のお客様は、「仕訳情報」の「摘要項目タイプ」を、「文字列」から「内 部表現」に変更してください。

③ 取引先について

会計大将から出力したマスタデータをHAYAWAZAに登録することで取引先を出力することができます。 取引先は、摘要として取り込むようパターン設定をしてください。

取り込んだ摘要は、「設定」>「取引先の管理」より、どの摘要を取引先として出力する かの設定ができます。(借方摘要 1~3、貸方摘要 1~3 すべて選択ができます)

取引先は基本的に自動的にマッチングされます。 マッチングされない取引先に関しましては、手動での登録が必要となります。 取引先マッチングついては、別紙「取引先のマッチングについて」を参照してください。

- ④ その他
  - ・ 仕入控除金額の内税消費税は、会計大将での自動計算となります。
     インポート導入処理>仕訳情報での「内税消費税額自動計算区分」は「計算する」
     としてください。(デフォルトは「計算する」です)
  - ・ 税区分の文字列が見えにくい場合は、「表示項目のリセット」をクリックしてくだ さい。文字列に合わせ適切なセルの幅になります。

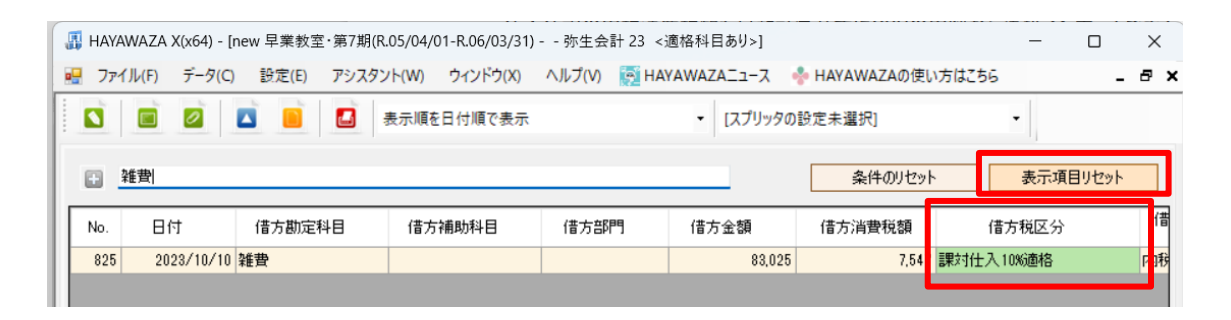

以上